# Wappsto:bit Reset教學

Wappsto:bit 的特點是每一隻只能連接一個帳戶, 假如需重用同一隻 Wappsto:bit 到另一個帳戶 使用就必需進行重置(Reset)。

Reset **有分為2個情況**:

- 1. 帳戶主人在場,可以在 Dashboard上直接移除 Device。
- 2. 帳戶主人不在場,不能在 Dashboard 上直接移除 Device。

#### 流程圖:

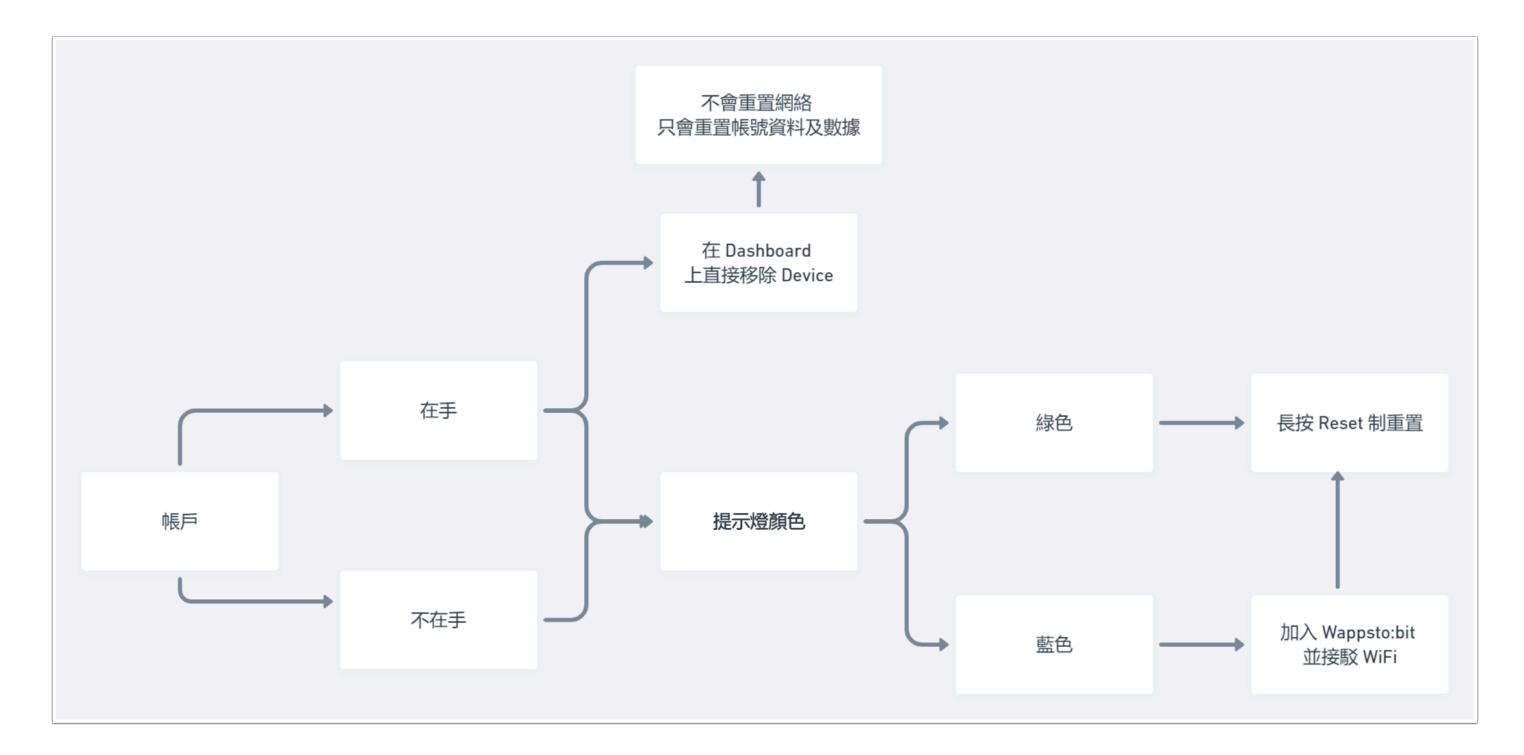

帳戶主人在場的情況:

## 1. 直接在 Dashboard 移除裝置:

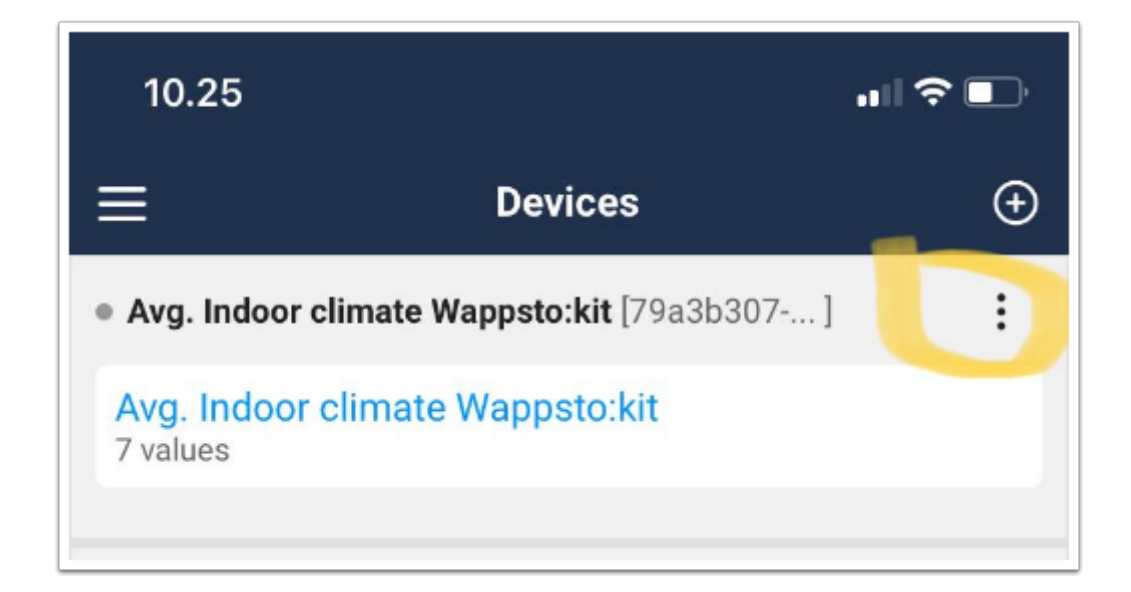

選擇你需移除的 Device 可根據 UUID 或自訂的名稱來辨認 (按下三圓點)
假如你有接駁電源該Wappsto:bit 會出現綠燈(上網中)。

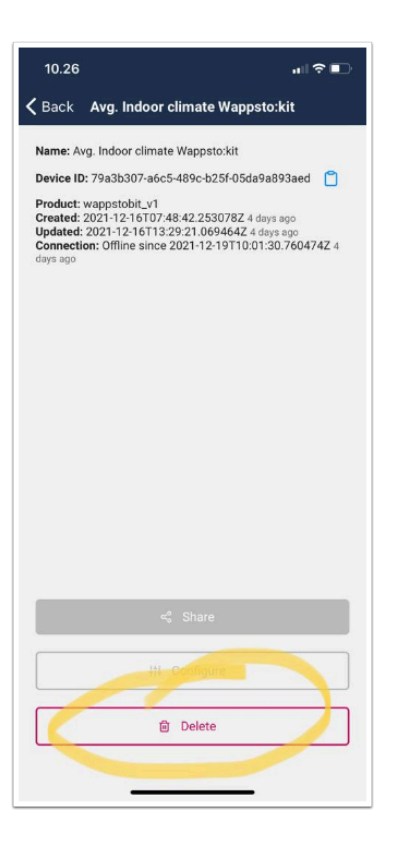

\_\_\_\_\_按「 Delete 」 即可 , 完成後你會看到該 Wappsto:bit 在 dashboard 上消失!

這個方法的好處是可以在沒有 Wappsto:bit在手時也能進行 Reset !

但將不會重置該 Wappsto:bit 的網絡連接,只會重置帳號資料及數據!

#### 2. 長按 Reset Button 重置:

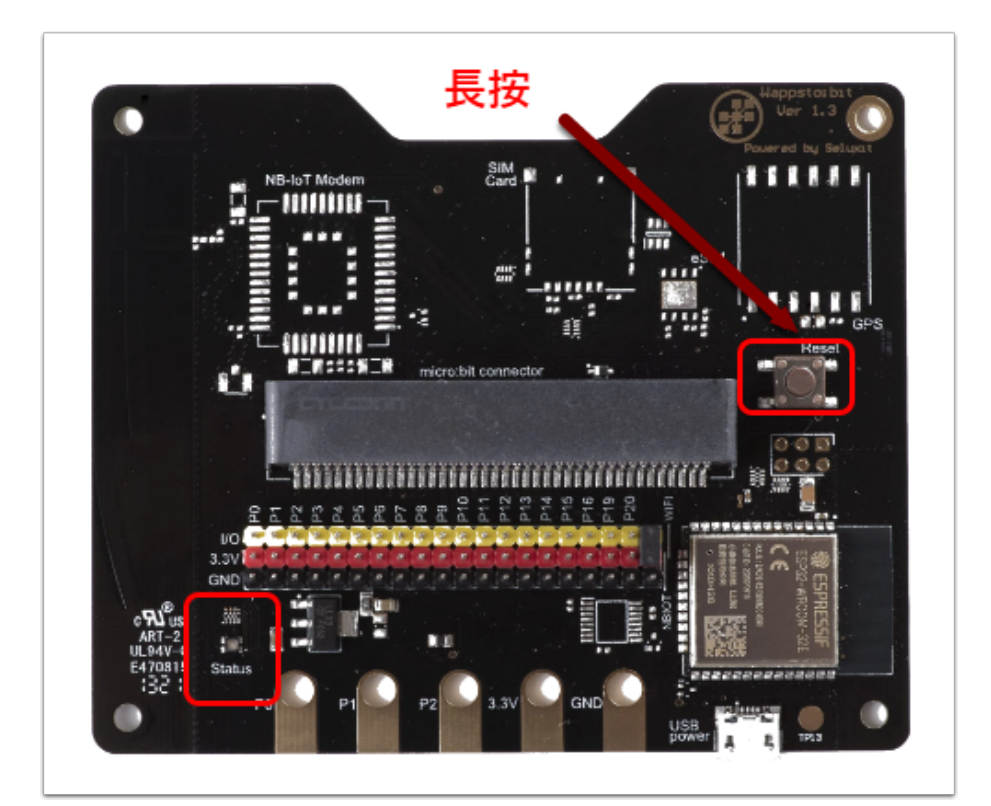

假如接駁電源後,Wappsto:bit 提示燈是綠色:

長按「Reset」button, 左面的 status 提示燈會先由綠轉成白並發出閃爍, 保持長按直至轉成紅色,同時在 Dashboard 上該Wappsto:bit 會同時消失, 提示燈亦會轉成藍色,這代表 Reset 已經完成。

] 這方法會使 Wappsto:bit 的網絡, 帳戶資料及數據等一一重置!

#### 帳戶主人不在場的情況:

其中帳戶主人不在的情況亦分為2種:

1. Wappsto:bit 已連接 Wifi (成功連接互網網), 板上的 Status燈會顯示為綠色,

2. 用家透過 QR Code 加入了 Wappsto:bit 至帳戶 , 但並沒完成接駁 Wifi 的步驟 , 板上的 Status 燈會呈現藍色。(其他用家掃瞄 QR code 將沒有權限加入 Wappsto:bit )。

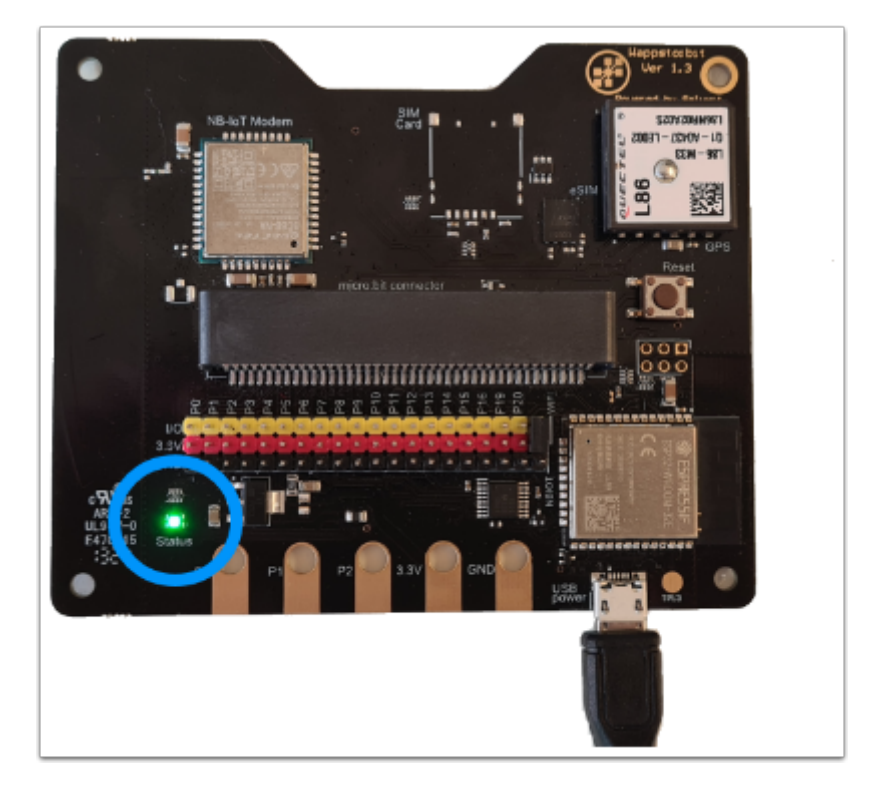

#### 接駁電源後 Wappsto:bit 顯示綠燈:

這代表 Wappsto:bit 有接駁至互聯網,只需長按 Reset Button 將訊號發送至雲端便能重置所有的 數據跟帳號資料。

步驟跟較早在提及的完全一樣,長按「reset」直至它由綠轉成白(閃爍)再轉成紅。

### Wappsto:bit 並未有接駁至互聯網 / 掃瞄QR Code 時沒有權限:

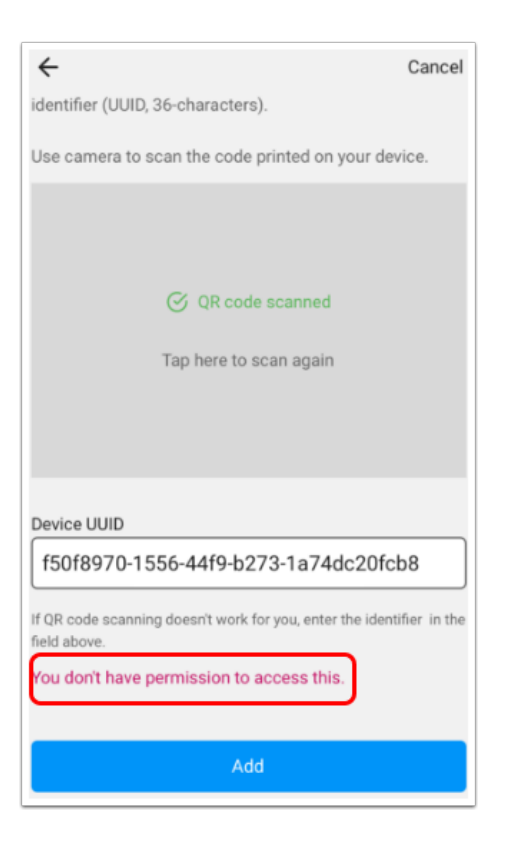

這個是非常常見的情況,多是在用戶沒有完成整個連接同時沒有在 dashboard 刪除 device 所引起的。

全供電後 Wappsto:bit 保持藍色或在掃瞄 QR Code 時沒有權限加入 Wappsto:bit 皆適用以
下方法:

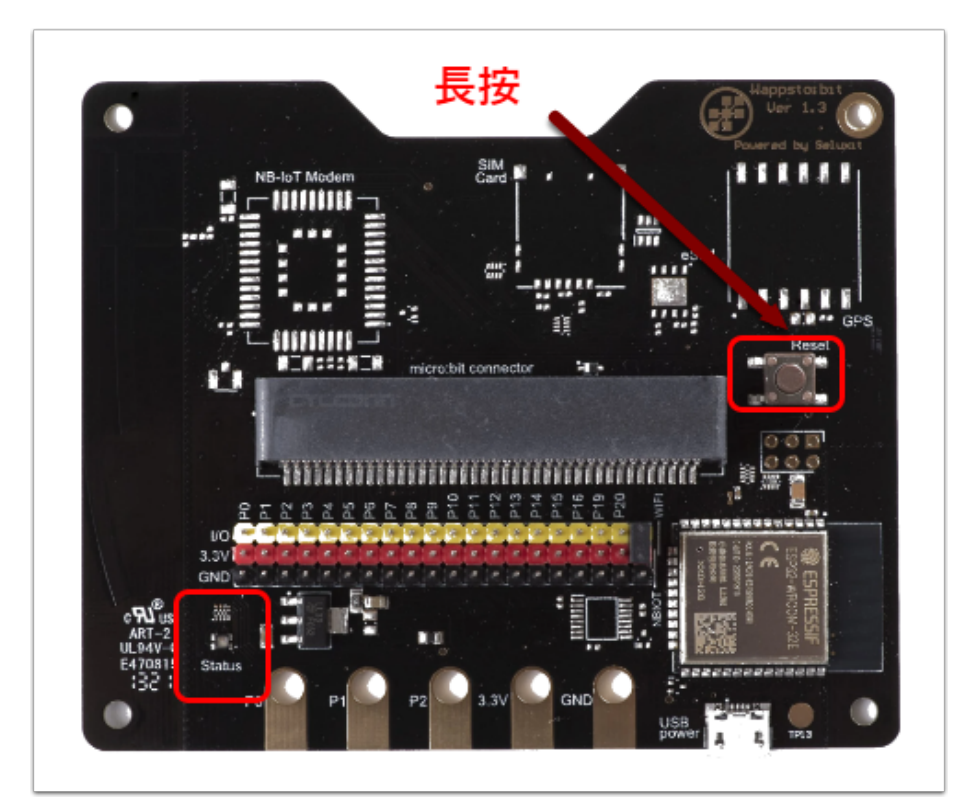

長按「Reset」button, 左面的 status 提示燈會先由藍轉成白並發出閃爍, 保持長按直至轉成紅色,步驟跟一般的 Reset 完全一樣。

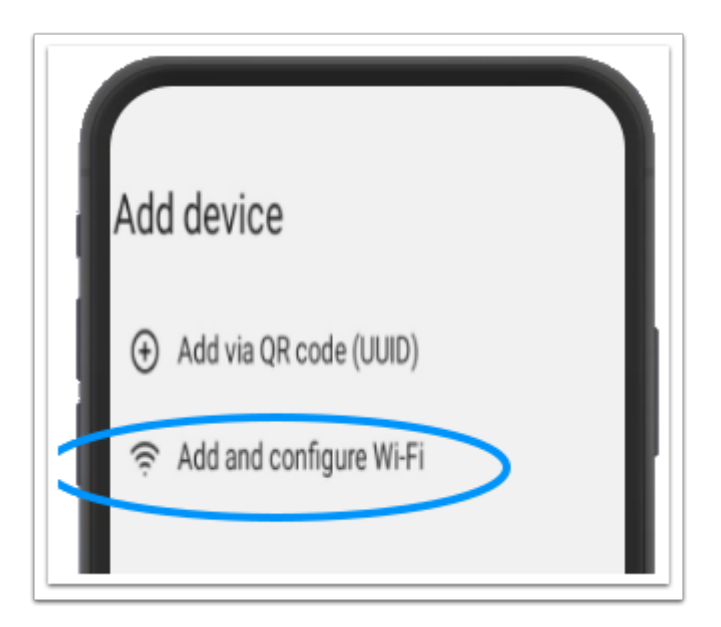

然後請到「Add Device」頁面,並選取「Add and congfiure Wi-Fi」

請確保 Wappsto:bit 已接駁電源!

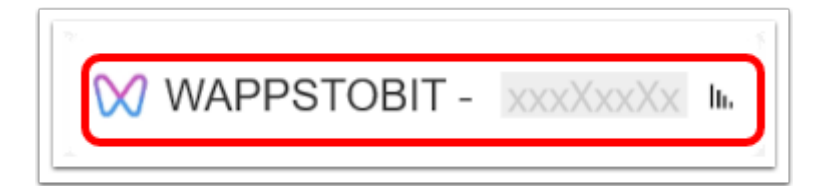

#### 選擇你需重置的Wappsto:bit, UUID 請查看QR code 旁的字串。

| Wi-Fi Networks Discovered by                               | ← Cancel                                                                                                    |
|------------------------------------------------------------|----------------------------------------------------------------------------------------------------|
| Select the Wi-Fi network you would like your Jan device to | Configure Wi-Fi                                                                                                    |
| connect to                                                 | To set up Wi-Fi on your IoT device, please enter the<br>required details below. Please, keep in mind that Wi-Fi<br>setup may not be supported on 5GHz networks. |
|                                                            | Wi-Fi network ETC-Office                                                                                                    |
|                                                            | Wi-Fi password                                                                                                    |
|                                                            | •                                                                                                    |
| Elc-omice                                                  | Configure                                                                                                    |

• 連接 Wi-Fi, 目的是連至 Wappsto Cloud 以重置數據及帳戶資料。

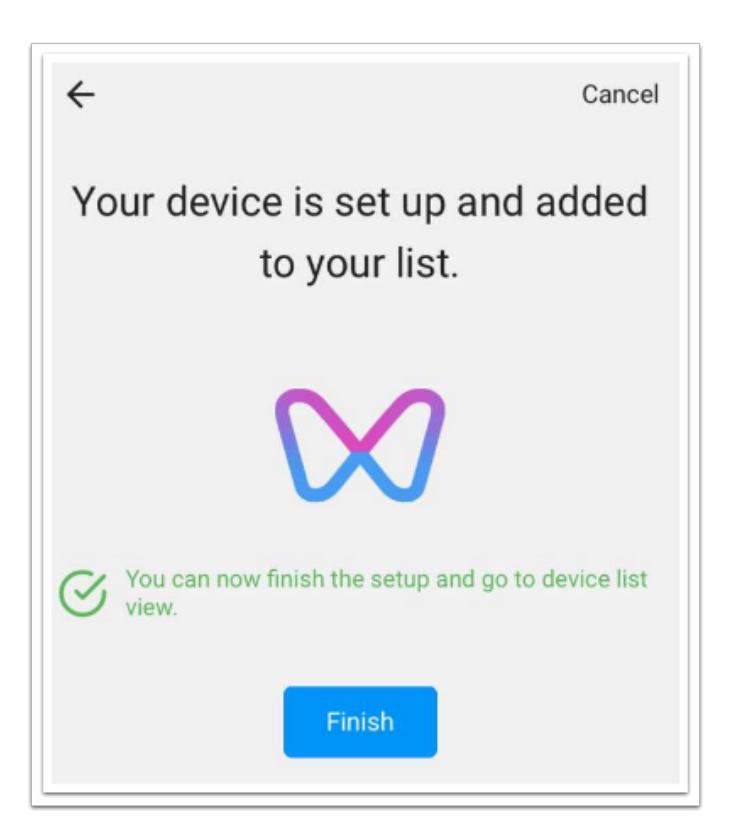

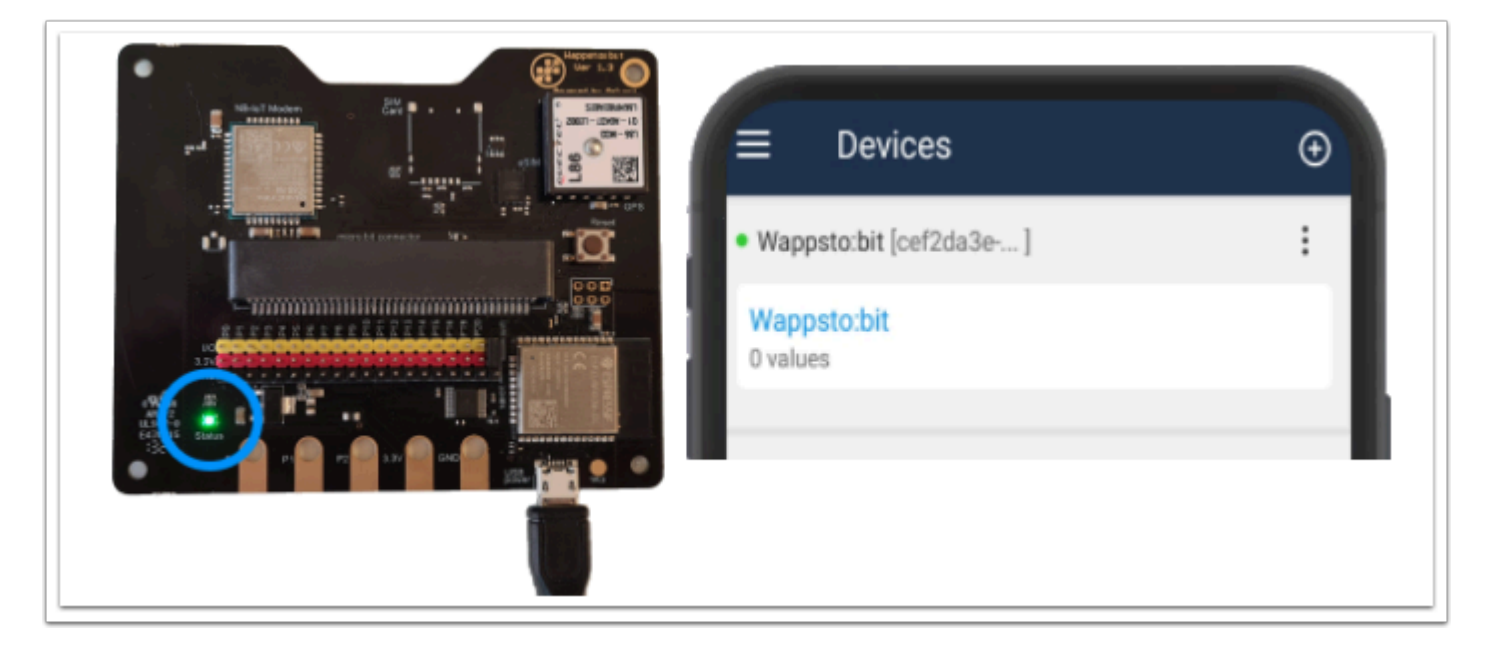

完成後你應在 Device 上看到「Wappsto:bit」, 左方還會出現綠色提示點。 這代表 Wappsto:bit 已成功重置並連接至你的帳戶及互聯網!